# Obligatorio 9 - Control Pad.

IIE - Facultad de Ingeniería - Universidad de la República

#### Tallerine Biónico 2025

El objetivo de este obligatorio es sustituir la comunicación serial mediante Bluetooth por un Control Pad también mediante bluetooth utilizando la aplicación Bluefruit.

## 1. Aplicación Bluefruit

Esta aplicación además de enviar texto mediante bluetooth, permite enviar comandos apretando botones de un joystick. Para eso entramos a la sección "Controller" y luego "Control Pad" como se muestra en la siguiente imagen.

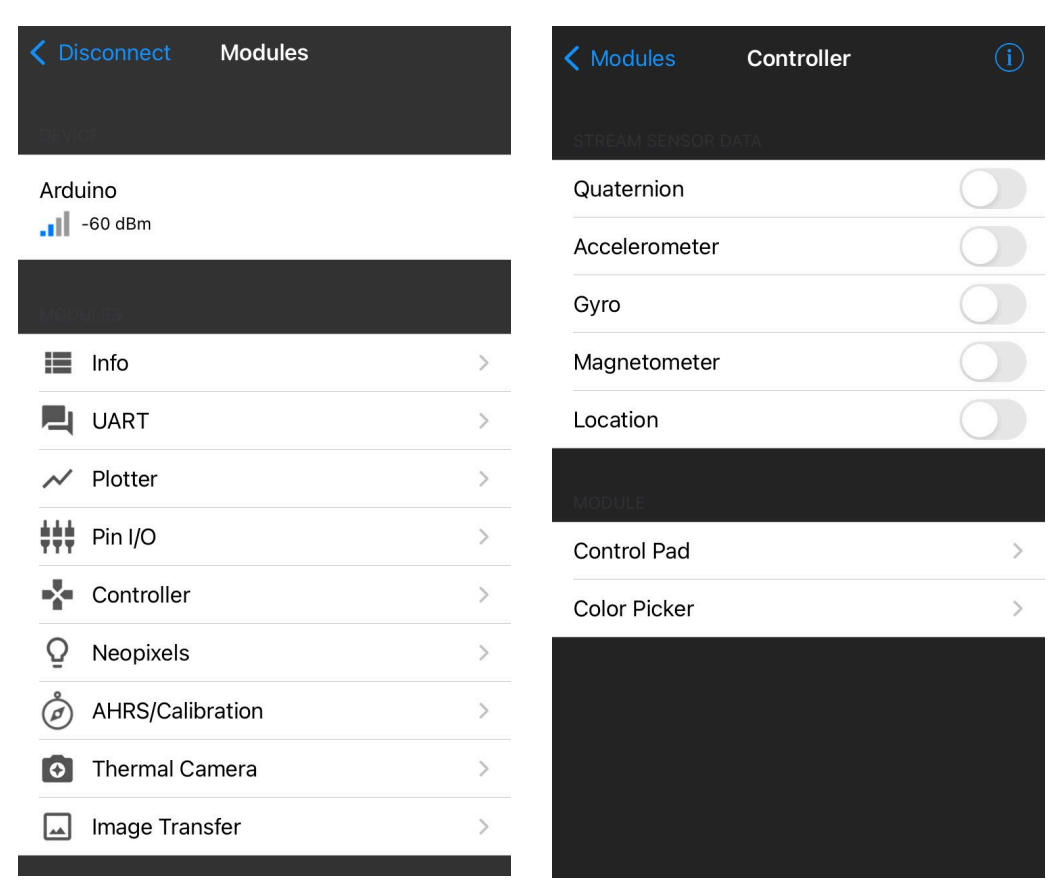

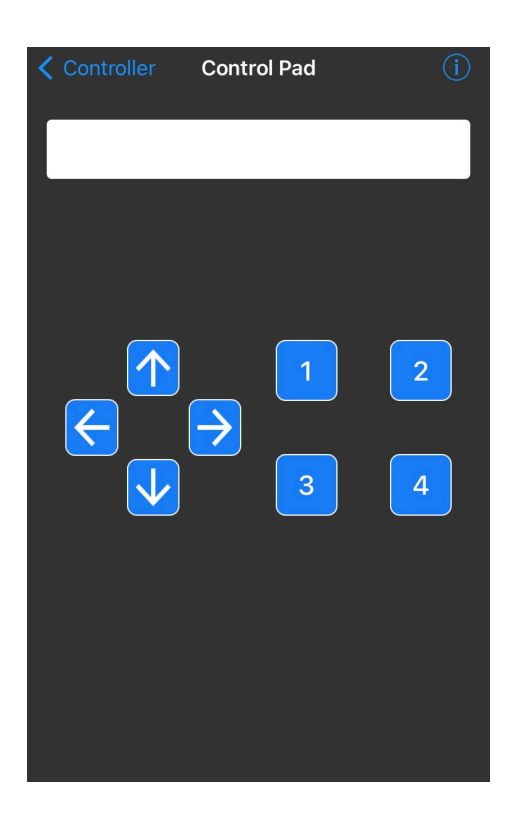

Este joystick posee 8 botones, 4 para indicar movimiento y 4 para agregar otras funcionalidades.

#### 2. Librerías

Para recibir qué botón se apretó o se soltó utilizamos funciones que interpretan la información enviada de la aplicación. Descargar los 3 archivos del eva: "prueba\_ble\_controller\_pad.ino", "leerControllerPad" y "packetParser.cpp" y colocarlos en una misma carpeta llamada prueba\_ble\_controller\_pad.

El archivo "prueba\_ble\_controller\_pad" tiene un ejemplo de aplicación. El archivo "leerControllerPad" se encarga de leer un comando enviado por el celular y transformarlo a los siguientes números:

- \* Boton1 --> 1
- \* Boton2 --> 2
- \* Boton3 --> 3
- \* Boton4 --> 4
- \* FlechaArriba --> 5
- \* FlechaAbajo --> 6
- \* Flechalzquierda --> 7
- \* FlechaDerecha --> 8
- \* Al soltar cualquier botón devuelve -2.
- \* En caso de no haber datos, timeout o error en checksum devuelve -1.

El archivo "packetParser.cpp" tiene la lógica de cómo recibir un comando desde la aplicación.

Abrimos el ejemplo "prueba\_ble\_controller\_pad.ino" ir a Sketch ->Add File y agregar los archivos "leerControllerPad" y "packetParser.cpp". Una vez agregado compilar y verificar su funcionamiento. Notar que la aplicación es "prueba\_ble\_controller\_pad.ino", los demás archivos no se deberán modificar.

## 3. Ejercicios

 Incluir los archivos "leerControllerPad" y "packetParser.cpp" en el programa principal como se explicó anteriormente. Modificar el programa basándose en el ejemplo "prueba\_ble\_controller\_pad" de forma que ahora el bicho se mueva mediante el Control Pad.

Aclaración: si utilizamos el Control Pad ya no podremos utilizar BLE UART para enviar comandos.

2) El Control Pad solo dispone de 8 botones por lo que no es suficiente para asignar un botón a cada movimiento. Para aumentar las posibilidades del Control Pad a 14 comandos, se propone realizar un programa que simule algo similar a como funciona una calculadora con el botón "shift". Por ejemplo, si se considera al Botón 1 como "shift", este botón activa y desactiva el "modo shift", siendo el comando devuelto el que corresponde a la siguiente tabla:

| Modo actual | Botón            | Comando   | Próximo Modo |
|-------------|------------------|-----------|--------------|
| Normal      | Botón 1          | (Ninguno) | Shift        |
| Normal      | Botón 2          | 2         | Normal       |
| Normal      | Botón 3          | 3         | Normal       |
| Normal      | Botón 4          | 4         | Normal       |
| Normal      | Flecha Arriba    | 5         | Normal       |
| Normal      | Flecha Abajo     | 6         | Normal       |
| Normal      | Flecha Izquierda | 7         | Normal       |
| Normal      | Flecha Derecha   | 8         | Normal       |
| Shift       | Botón 1          | (Ninguno) | Normal       |
| Shift       | Botón 2          | 9         | Normal       |
| Shift       | Botón 3          | 10        | Normal       |
| Shift       | Botón 4          | 11        | Normal       |
| Shift       | Flecha Arriba    | 12        | Normal       |
| Shift       | Flecha Abajo     | 13        | Normal       |
| Shift       | Flecha Izquierda | 14        | Normal       |
| Shift       | Flecha Derecha   | 15        | Normal       |

Se sugiere utilizar una memoria global que indique el Modo (Normal o Shift, o bien, 0 o 1). Observar que en caso de que se oprima un botón de comando estando en modo shift, basta sumar 7 al valor que entrega el Control Pad. Y aún más simple si se define Normal = 0 y Shift = 1, se reduce a la siguiente ecuación: comando = Modo \* 7 + ComandoControlPad.

Encender un led en el Bicho siempre que se esté en Modo shift.